## 1. Listening to MTPR in iTunes Radio

**If you have an Apple account, the easiest way is to click on this link – <u>MTPR on iTunes Radio</u>. You'll be directed right to the MTPR stream in iTunes Radio. Once you are playing the MTPR stream, it will automatically be saved as one of your "My Stations" favorites in iTunes Radio. Now you'll have easy and immediate access to the MTPR stream next time you use iTunes Radio.** 

## 2. How to listen to iTunes Radio

You can listen to **MTPR** on iTunes Radio on an iPhone, iPad, iPod touch, Mac, PC, or Apple TV. (also, see #5 below for what you must have to use iTunes Radio)

On iPhone, iPad, and iPod touch
Open the Music app and select the Radio tab.
On Mac and PC
Open iTunes, go to your music library, and select Radio from the toolbar.
On Apple TV
Select iTunes Radio from the home screen.

## 3. How to find MTPR in iTunes Radio

**If you go directly to iTunes Radio**, use the search field at the top of the page and enter **MTPR**. The search results will deliver the MTPR stream named - <u>NPR News – MTPR Montana</u>.

## 4. If you don't have an Apple account

To use iTunes Radio, you must have iOS 7 or OS X Lion v10.7 or later, iTunes 11.1 (for PC), or Apple TV 6.0 or later installed on your device or computer as well as an Apple ID with a user name and password and a credit card number on file (even if you aren't going to buy anything.) You can listen for free to iTunes Radio once you have completed the set-up. For information about getting set up in iTunes <a href="https://www.apple.com/itunes/itunes-radio/">https://www.apple.com/itunes/itunes/itunes-radio/</a>.